# 名古屋市私立幼稚園協会アプリマニュアル

対象のアプリのバージョン:1.0.1

## 1. 初回登録

アプリのご利用には登録が必要となります。登録手順は以下の通りです。

#### 1-1. アプリ起動画面

アプリが起動しましたら、「新規登録」をタップします。

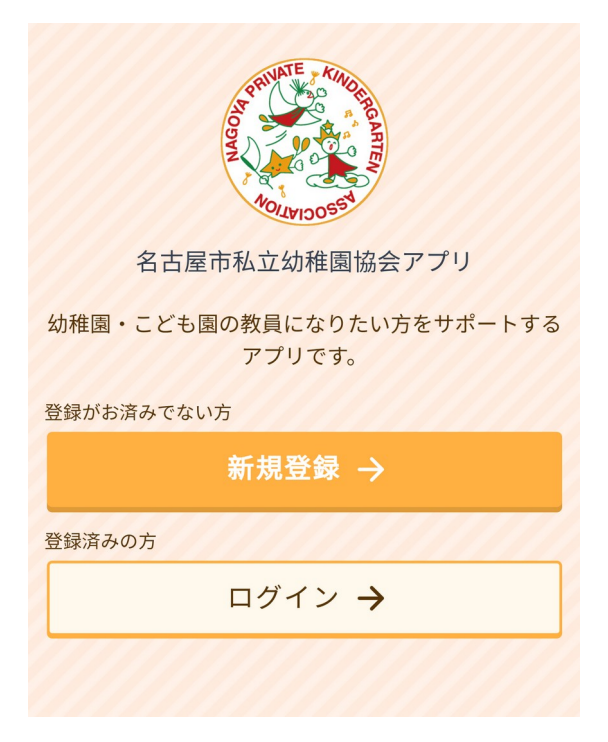

## 1-2. 確認メールの送信

メールアドレスを入力後、同意チェックボックスにチェックを入れ、「確認メールを送信」をタップします。

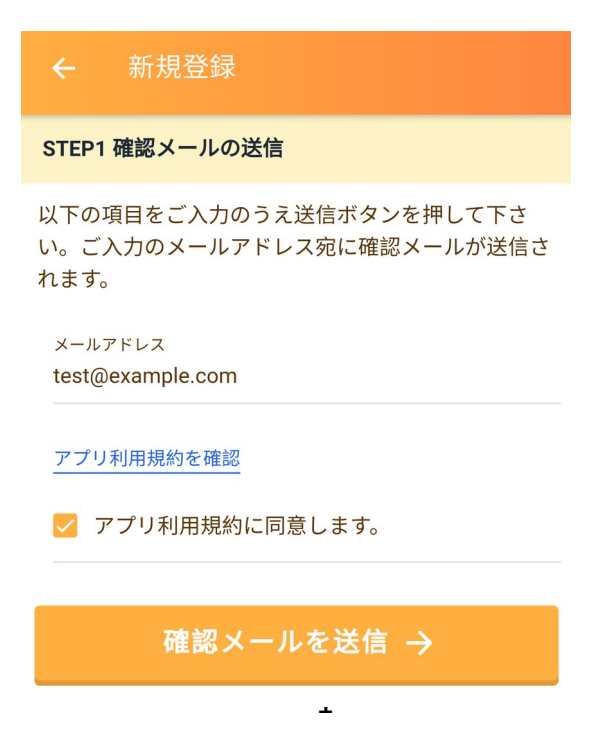

## 1-3. 確認コードの入力

1-2. で入力したメールアドレス宛に、数字3桁の確認コードが届きますので、そのコードを入力し、「次へ」をタップします。

| STEP2 確認コードの入力                                                      |
|---------------------------------------------------------------------|
| 「 」<br>に確認メールを送信しました。メールに記載の3桁の<br>番号(確認コード)をご入力の上、「次へ」を押して下<br>さい。 |
| 3桁の番号<br>123                                                        |
| 次へ →                                                                |

#### 1-4. 登録情報入力

各項目をご入力の上、「入力内容の確認へ」をタップします。

TEL 必須

半角数字、ハイフンなし

その他の情報

<sup>生年月日</sup> ∞須 選択して下さい

<sup>性別 必須</sup> 選択して下さい

<sup>学校名</sup> ∞須 選択して下さい

卒業年度 必須 選択して下さい

入力内容の確認へ →

-

-

#### 1-5. 登録完了

入力内容をご確認の上、「登録する」をタップします。これで、登録完了となり、アプリのホーム画面が表 示されます。

| <sup>性別</sup> 女性              |
|-------------------------------|
| <sub>学校名</sub><br>名古屋市立大学     |
| <sup>卒業年度</sup><br>2021年度(予定) |
| ← 訂正する                        |
| ✓ 登録する                        |

### 1-6. ログインについて

次回以降はアプリ起動時に、ご登録済みのメールアドレス・パスワードにてログインすることで、アプリの 利用が可能となります。

## 2. アプリの利用 (園の検索)

#### 2-1. ホーム画面

アプリのホーム画面の「幼稚園・こども園をさがす」をタップします。

| 名古屋市私立幼稚園                    | 園協会アプリ  |
|------------------------------|---------|
| 幼稚園・こども園 <sup>;</sup><br>さがす | *       |
|                              |         |
| お知らせ                         | アンケート   |
| 図・協会からの<br>お知らせ              | 各種アンケート |

## 2-2. 検索方法選択

検索方法の選択画面が表示されますので、お好きな方法をタップします。

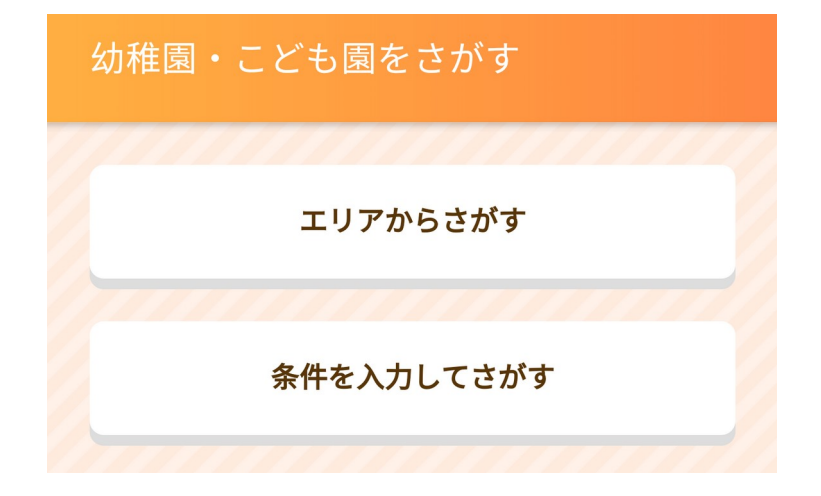

## 2-3(a). エリアからさがす

2-2. にて「エリアから探す」をタップした場合、区を選択する画面が表示されますので、お好きな区をタップします。

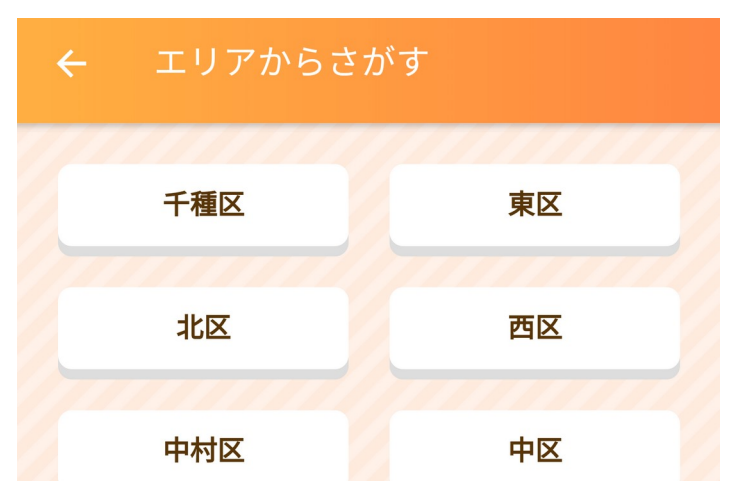

## 2-3(b). 条件を入力してさがす

2-2. にて「条件を入力してさがす」をタップした場合は、キーワードやエリア、求人条件を指定して検索することができます。

| ← 条件を入力してさがす                                                          |
|-----------------------------------------------------------------------|
| <b>キーワード</b><br>Q 検索キーワードを入力                                          |
| 検索                                                                    |
| その他の条件<br>エリア<br>ダ 1 種図 - ● 専図                                        |
|                                                                       |
|                                                                       |
| <ul> <li>▶</li> <li>▶</li> <li>▼ 正規教員</li> <li>■ 非正規教員・パート</li> </ul> |
| <ul><li>■ 学生ボランティア</li><li>■ 学生アルバイト</li><li>■ その他の求人</li></ul>       |

### 2-4. 検索結果

検索を実行すると、下記のような検索結果が表示されます。

各園をタップすることで、その園の詳細情報が表示されます。

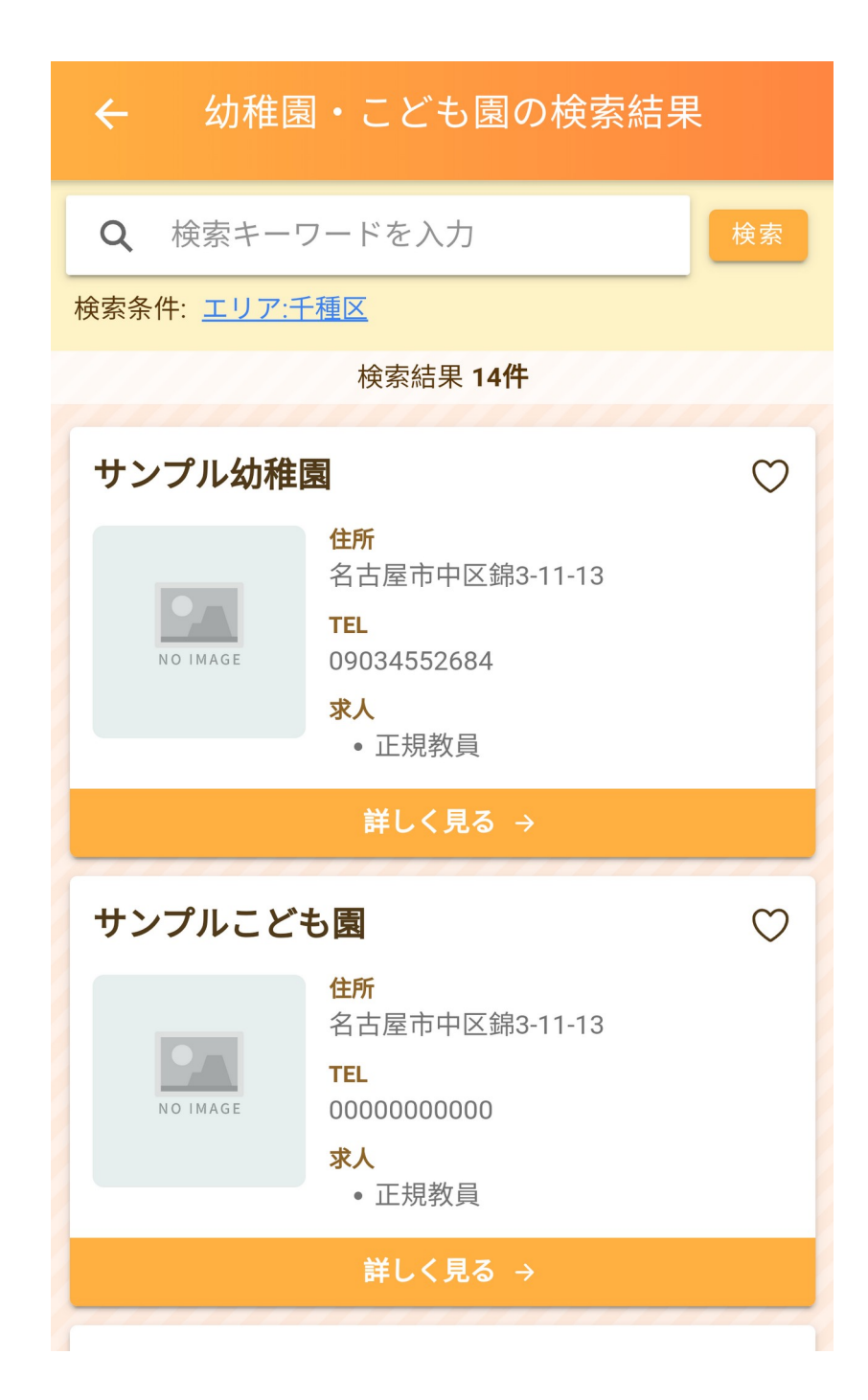

#### 2-5. 園の詳細情報

園の詳細が表示されます。各ボタンの機能は以下のとおりです。

- お気に入りに追加
  - この園をお気に入りとして登録します。
- 園見学の申込み

○ タップすることで、申込みフォームが表示され、園見学の申し込みができます。

ホームページ表示

○ タップすることで園のホームページが表示されます。

地図の表示

○ タップすることで Google Map が表示されます。

- メッセージ送信
  - 各種問い合わせ等のメッセージを送信できます。

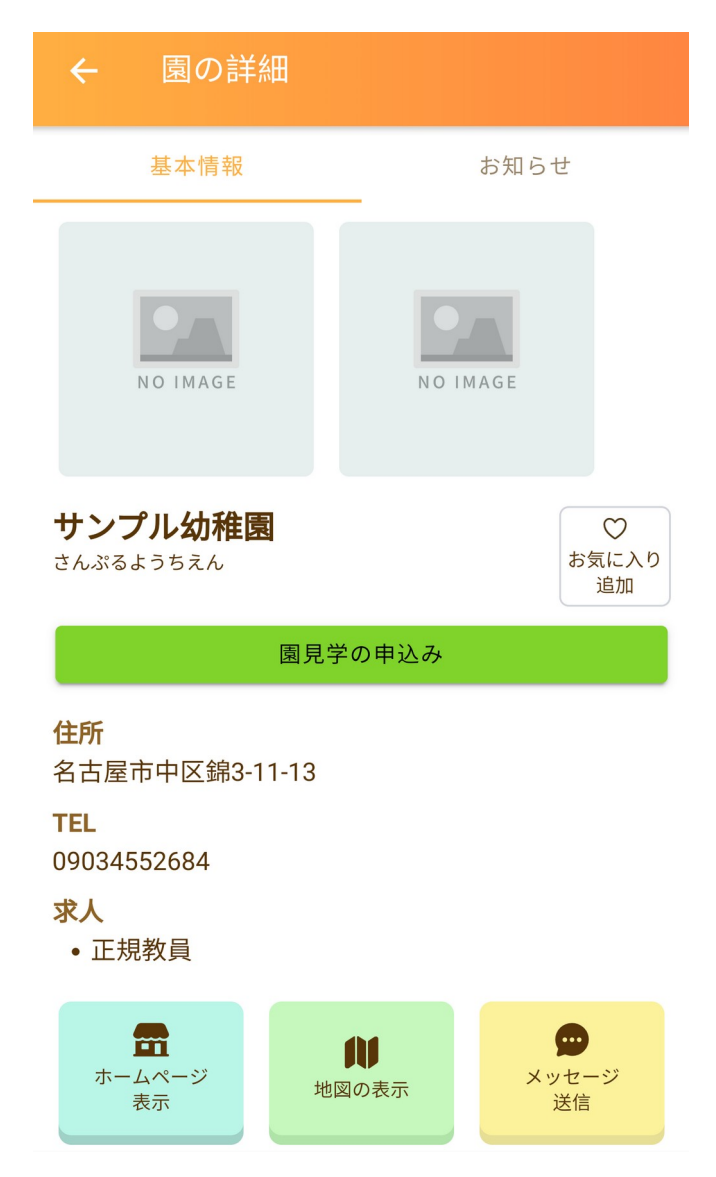

## 3. その他の機能

#### 3-1. ホーム画面

- お知らせ
  - 各種お知らせの閲覧が可能です。
- アンケート
  - 各種アンケートへの回答が可能です。

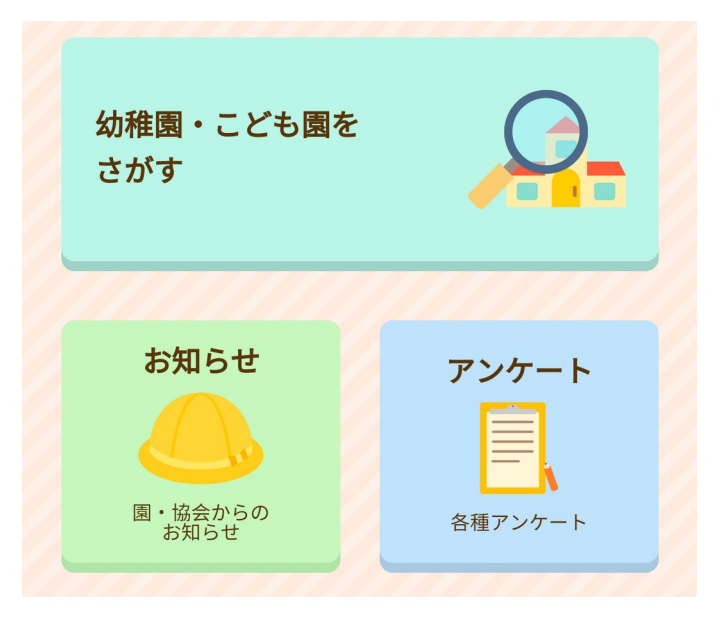

3-2. 下部のメニュー

- お気に入り
  - お気に入り登録済みの園を一覧することができます。
- アカウント
  - ログインしているユーザーの情報の閲覧やログアウトが可能です

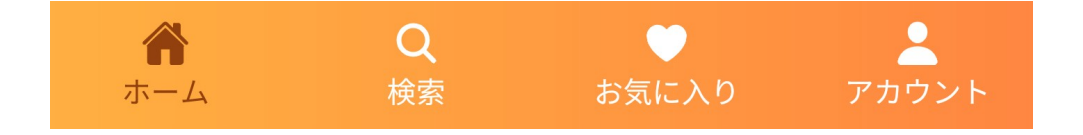